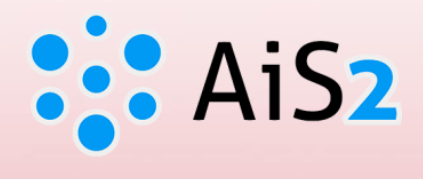

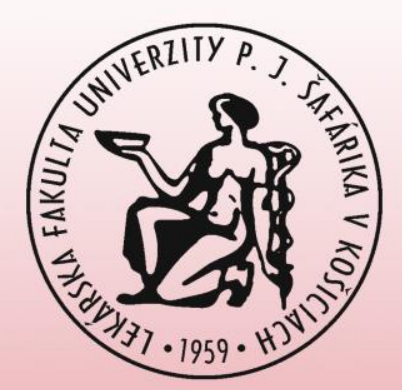

# **Creating a Registration Form**

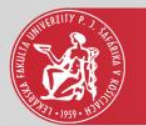

### Log in to AIS

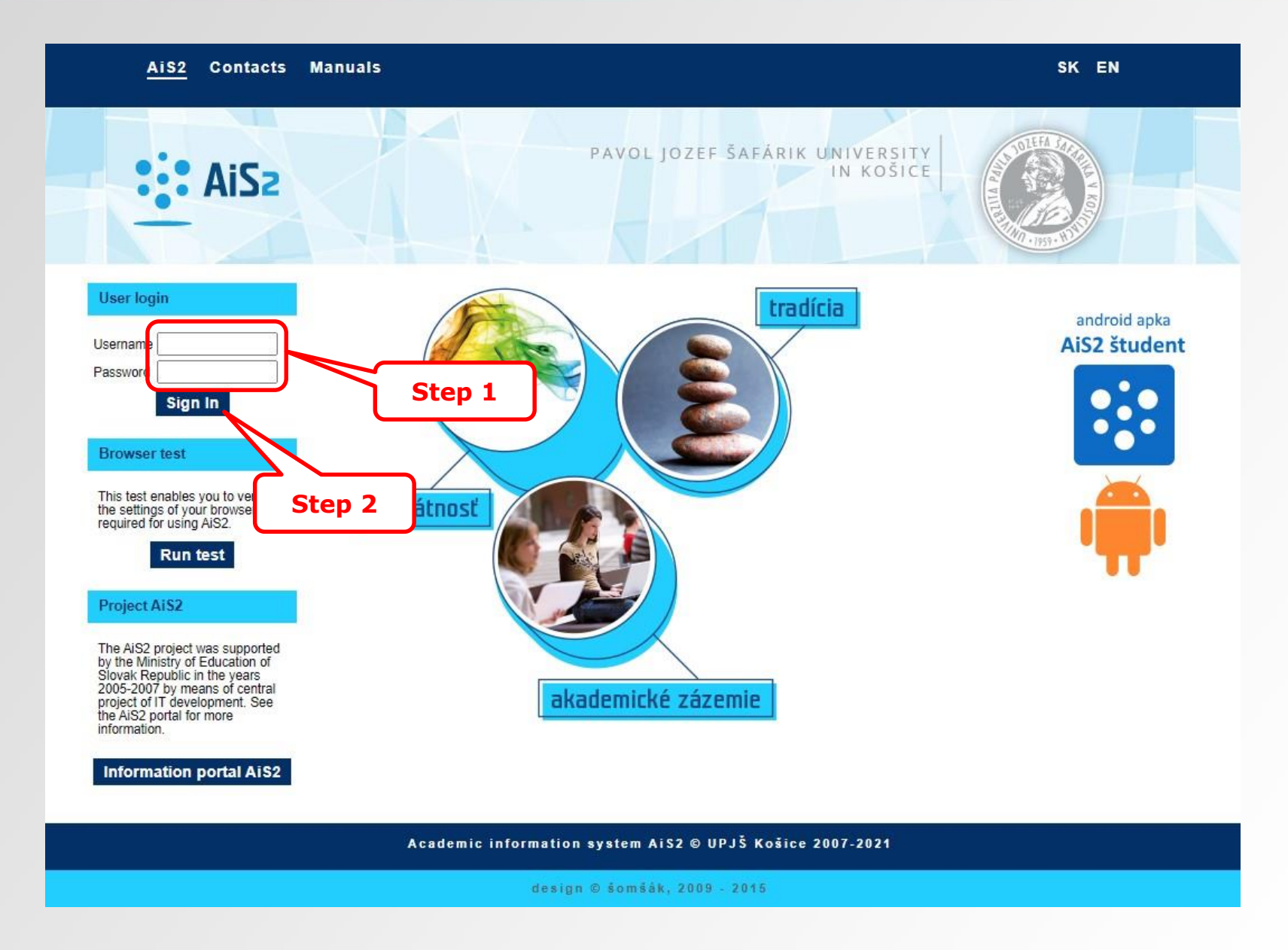

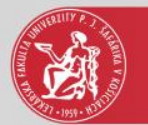

# Creating a registration form

|                                                                                                    | Job market                                                                                   | (1)<br>~ |
|----------------------------------------------------------------------------------------------------|----------------------------------------------------------------------------------------------|----------|
| Last login<br>06.08.2021 13:10                                                                        | My schedule, schedule search                                                                 | 0        |
| Today is: <b>Aug 6, 2021</b><br>Name-day: <b>Jozefína</b>                                             | 1VL-GM - General Medicine (2020/2021)                                                        |          |
| Applications                                                                                          | Registration forms                                                                           | 0        |
| <ul> <li>Personal data</li> <li>Person in AiS2</li> <li>User management</li> <li>Documents</li> </ul> | 2020/2021 - VL-GM - General Medicine, year: 1<br>Predmety<br>Registration date: Sep 23, 2020 |          |
| Schedule                                                                                              | Closed enrollment: WS - No, SS - No<br>Electronic registration: not created                  |          |
| Date intervals     Electronic noticeboard     Requests for accommodation     Accommodation overview   | Thesis                                                                                       | <b>O</b> |

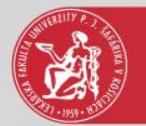

## Creating a registration form

| 🔯 VSES381: Zoznam zápisných listov – Pracovný – Microsoft Edge                                                                                                    | 3 <u>555</u> |       | × |
|----------------------------------------------------------------------------------------------------|--------------|-------|---|
|                                                                                                    |              |       |   |
|                                                                                                    |              |       |   |
| 1VL-GM8, Period: 0.0, year of the study: 1, Since: 01.09.2020, General Medicine, (Single degree study, doctor I.II. deg., Full-Time form)                                                                                                    |              |       |   |
| <ul> <li>▼ List of registration forms</li> <li>□* □ A ▼   ■ □</li> </ul>                                                                                                    |              |       |   |
| Ak rok<br>2020/2021 Step 5 Ak rok Uzatvorený LS Podm. zápis Dátum Príznak Uzatvorený ZS Potv. zápis Dátu<br>N A                                                                                                    | im spinenia  | Nespo | 5 |
| Create registration form - VSES210       VSES210       Step 4         CK       E       Colspan="2">Colspan="2">Colspan="2">Colspan="2">Colspan="2">Colspan="2">Colspan="2">Colspan="2"       Step 4         Academic year       2       2       Second year       2       2       Colspan="2">Study programme       VL-CM       Ceneral Medicine - (Single degree study, doctor I)       2         Type of financing       2 - student pays tuition       State of study       1 - newly accepted       Colspan="2">Colspan="2" |              |       |   |
|                                                                                                    |              |       | 4 |

4<sup>th</sup> step – to select an academic year, the year of study and a study program

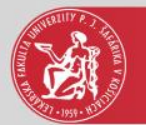

#### Enrollment of the courses, credits

| VSES381: Zoznam zápisných listov – Pracovný – Microsoft Edge                                                                                                    |          |       | ×  |
|----------------------------------------------------------------------------------------------------|----------|-------|----|
|                                                                                                    |          |       |    |
| K     HTMD XLS     Step 7     0.0, year of the study: 1, Since: 01.09.2020, General Medicine, (Single degree study, doctor I.II. deg., Full-Time form)     List of registratify orms                                                                                                    |          |       |    |
| Image: Create electronic registration         Supplement electronic registration         Detail of electronic registration         Enrollment of the courses, credits         Continuous assessment         Examination dates         Assessments, averages         Classifying into / signing out of the schedule         Check of prerequisites of the courses         Recommended study plan | spinenia | Nespo | 21 |
| 2 / 2                                                                                                    |          |       | \$ |

6<sup>th</sup> step – to select the newly created registration form

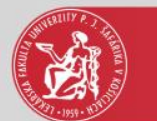

## Adding courses from the study plan

| VSES213: Enrollment of the courses, credits – Pracovný – Microsoft Edge                                 | — Q                                       |
|----------------------------------------------------------------------------------------------------|-------------------------------------------|
| Ĉ                                                                                                    |                                           |
|                                                                                                    |                                           |
|                                                                                                    |                                           |
| Studant                                                                                                 |                                           |
| Studies 1VI-CM8 Period: 0.0 year of the study: 2 Since: 01.09.2020 Ceneral Medicine. (Sincle degree stu | v. doctor LII. deg. Eull-Time form)       |
| Reg form 2021/2022 Second year year of the study 2                                                      | or LIL deg. Full-Time form)               |
| Sten 11                                                                                                 | Step 9                                    |
| Courses Credit overview                                                                                 |                                           |
| Part of registration form     Regist     form courses                                                   |                                           |
| Enrollment inter                                                                                        | al: (06.08.2021 00:00 - 06.08.2021 23:59) |
|                                                                                                    |                                           |
| General SC - Study section                                                                              |                                           |
| A - Compulsory courses                                                                                  | e Completion Credit Range Schedule K      |
| B - Compulsory elective courses     Add not completed course                                            |                                           |
| E C - Elective courses Add recommended course                                                           |                                           |
| 10 Add course of certified program                                                                      | n 12                                      |
| A - Compulsory courses                                                                                  | ·P                                        |
| B - Compulsory elective courses                                                                         |                                           |
|                                                                                                    |                                           |
| Study programme attributes                                                                              |                                           |
| $\odot$                                                                                                 |                                           |
|                                                                                                    |                                           |
| Abbreviation Name Credit                                                                                | Notes                                     |
|                                                                                                    |                                           |
|                                                                                                    |                                           |
|                                                                                                    |                                           |
|                                                                                                    |                                           |
|                                                                                                    |                                           |

9<sup>th</sup> step – The courses can be added only if the enrollment interval allows that.

10<sup>th</sup> step – The courses in the registration form are divided to compulsory courses, compulsory elective courses and elective courses. Select an appropriate course type. 12<sup>th</sup> step – The courses can be added from the provided study plan only.

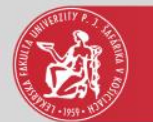

## Course selection from the study plan

|            |                             |                       | Adding courses to the reg                  | istration form         |           | VS        | ES023 X                                                                                                    |      |
|------------|-----------------------------|-----------------------|--------------------------------------------|------------------------|-----------|-----------|----------------------------------------------------------------------------------------------------|------|
|            | <b>x</b>   <b>b</b>         |                       |                                            |                        |           |           |                                                                                                    |      |
| en 15      | Faculty/University LF UPJŠ  | - Faculty of Medicine |                                            |                        |           |           | ••                                                                                                    |      |
|            | Academic year 2021/2        | 022                   |                                            |                        |           | ,         | -                                                                                                    |      |
| Courses    | Study programme VL-GM       | General Medicir       | e – (Single degree study, doctor I.II.     | deg., Full-Time form)  |           | 6         | 0                                                                                                    |      |
| Part of re |                             |                       |                                            |                        |           |           |                                                                                                    |      |
|            | Part of study plan SC - Stu | udy section           |                                            |                        |           | `         | ~                                                                                                    | Ð    |
| ▼ □ VL-    | Teaching type A - Con       | npulsory courses      |                                            |                        |           | `         | ~                                                                                                    |      |
|            | Recommended year 2 - Second | ond year              |                                            |                        |           |           | • ₽                                                                                                    | Key  |
| · · ·      | tudy plan courses           |                       |                                            |                        |           |           |                                                                                                    | icey |
| ep 14 🛛 👳  | 图 *                         |                       |                                            |                        |           |           |                                                                                                    | Ster |
|            | tac ie Block Subpro         | ogra Course           | Course name                                | Name in lang. mutation | Seme Cred | Range Mea | ans                                                                                                    |      |
|            | 2. GM                       | UA/A-GM3/17           | Anatomy 3                                  | Anatomy 3              | Z 8       | 3P + 3C 5 | s o                                                                                                    |      |
|            | 2. GM                       | UFZ/Ph-GMT/17         | Physiology I<br>Histology and Embaudiany 2 | Physiology 1           | 2 6       | 3P + 4 A  | A                                                                                                    | \$   |
|            | 2. GM                       | ULCHBKB/MBCH          | Medical Biochemistry 1                     | Medical Biochemistry 1 | 7 5       | 2P + 3C   | ^                                                                                                    |      |
| Study pro  | 2. GM                       | UO/NC-CM1/17          | Nursing Care 1                             | Nursing Care 1         | 7 2       | 1P + 2C   | Δ                                                                                                    |      |
| €.         | 1 / 15 1                    |                       |                                            | )                      |           |           | •                                                                                                    |      |
|            | tudy programme attribute    | 25                    |                                            |                        |           |           |                                                                                                    |      |
| At         |                             |                       |                                            |                        |           |           |                                                                                                    |      |
| At v       |                             |                       |                                            |                        |           |           |                                                                                                    |      |
| At V       |                             |                       |                                            |                        |           |           |                                                                                                    |      |
|            | Abbreviation Nam            | e Credit              | Ν                                          | lotes                  |           | _         | and the second second se |      |

A – Compulsory courses – it is recommended to mark all courses of the study plan

**B** – **Compulsory elective courses** – to be chosen from the proposed courses of the study program

**C** – **Elective courses** – according to a student decision

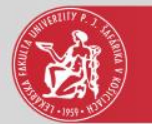

## The courses of the registration form

| VSES213: Enrollment of the courses, credits - Praco                                                                                                    | vný – Microsoft Edge                                                                      |                                                               |                                                                                   |                           |                       |                                        |          |                               |                          | > |
|----------------------------------------------------------------------------------------------------|-------------------------------------------------------------------------------------------|---------------------------------------------------------------|-----------------------------------------------------------------------------------|---------------------------|-----------------------|----------------------------------------|----------|-------------------------------|--------------------------|---|
|                                                                                                    |                                                                                           |                                                               |                                                                                   |                           |                       |                                        |          |                               |                          |   |
|                                                                                                    |                                                                                           |                                                               |                                                                                   |                           |                       |                                        |          |                               |                          |   |
| Student Studies 1VL-GM8, Period: 0.0, year of the study                                                                                                    | y: 2, Since: 01.09.2020,                                                                  | General Medicine                                              | e, (Single degree study, doctor I.II.                                             | deg., Full-Time fo        | orm)                  |                                        |          |                               |                          |   |
| Reg. form 2021/2022, Second year, year of the st Courses Credit overview                                                                                                    | udy: 2, VL-GM - Genera                                                                    | al Medicine, (Sing                                            | le degree study, doctor I.II. deg., f                                             | Full-Time form)           |                       |                                        |          |                               |                          |   |
| Part of registration form                                                                                                    | Registration form                                                                         | courses                                                       |                                                                                   |                           |                       |                                        |          |                               |                          |   |
|                                                                                                    |                                                                                           |                                                               | Enrollment interval: (06.08.20                                                    | 21 00:00 - 06.08.2        | 2021 23:              | 59)                                    |          |                               |                          | Ð |
| <ul> <li>VL-CM</li> <li>SC - Study section</li> <li>A - Compulsory courses</li> <li>B - Compulsory elective courses</li> <li>C - Elective courses</li> <li>SS - State exams</li> <li>A - Compulsory courses</li> <li>B - Compulsory elective courses</li> <li>B - Compulsory elective courses</li> </ul> | $\begin{array}{c c} \Box^+ \bullet & \basel{thm:self-self-self-self-self-self-self-self-$ | Abbreviation<br>UEZ/Ph-GM1/17<br>UHE/HE-GM2/17<br>ULCHBKB/MBC | •<br>Name<br>Physiology 1<br>Histology and Embryology 2<br>Medical Biochemistry 1 | Completion<br>A<br>S<br>A | Credit<br>6<br>7<br>5 | Range<br>3P + 4C<br>2P + 4C<br>2P + 3C | Schedule | Neprihl<br>Neprihl<br>Neprihl | Ke<br>ásený n<br>ásený n | y |
| Study programme attributes                                                                                                    | Name                                                                                      | Credit                                                        |                                                                                   | Notes                     |                       |                                        |          |                               |                          |   |
| / 0                                                                                                    |                                                                                           |                                                               |                                                                                   |                           |                       |                                        |          |                               |                          | 0 |

Repeat steps from 10 to 15 for the other study courses, i.e. compulsory elective and elective courses.